## How to access your unit's roster on My.Scouting.org

1. In your internet browser (Chrome or Firefox preferred) enter my.scouting.org

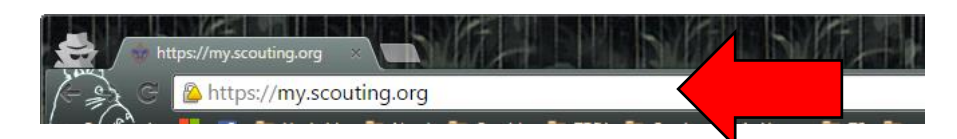

- 2. Enter your login information to open your account.
  - a. If you had a previous myscouting.org account that login information will work here. If you do not have an account, please see the instructions for "Setting up a my.scouting.org account"

|                |                  | my.              | Scouting                 |                        | Sign In                                                                                                    |     | - 💌        |
|----------------|------------------|------------------|--------------------------|------------------------|----------------------------------------------------------------------------------------------------|-----|------------|
|                | Empowe           | ering you to del | iver the Scouting        | program.               |                                                                                                    |     |            |
| Sign In        |                  |                  | Acres 1                  |                        | and the second                                                                                                   |     |            |
| User ID        |                  |                  |                          | COD AND                |                                                                                                    |     | The second |
| Password       |                  |                  | ПЕЦК                     | JT THE NEW             | CUB H                                                                                                    | UB- |            |
|                |                  | Sign In          | Your Pl                  | ace for All Things Cub | Scouting                                                                                                    |     |            |
| Create Account | Forgot Password? | Forgot Username? |                          | VISIT THE SITE NOW     |                                                                                                    |     |            |
|                |                  |                  | And Address of the other |                        | and the second second second second second second second second second second second second second second second |     |            |

3. After logging in click the 'home' icon.

| Home >                                                                                                    | my Scouting                                   | Welcome Alyssa Heaton 🛛 🖉 👻 💓                   |
|----------------------------------------------------------------------------------------------------|-----------------------------------------------|-------------------------------------------------|
|                                                                                                    | News                                          |                                                 |
| Commissioner T<br>Attendance<br>National 10/28/2015<br>Attendance entries in the Round<br>operational. We appreciate your | table form has been resolved and is patience. | New to Scouting?<br>Click Here To Take Training |

4. After the 'home' dropdown menu opens up select the unit you wish to run reports for.

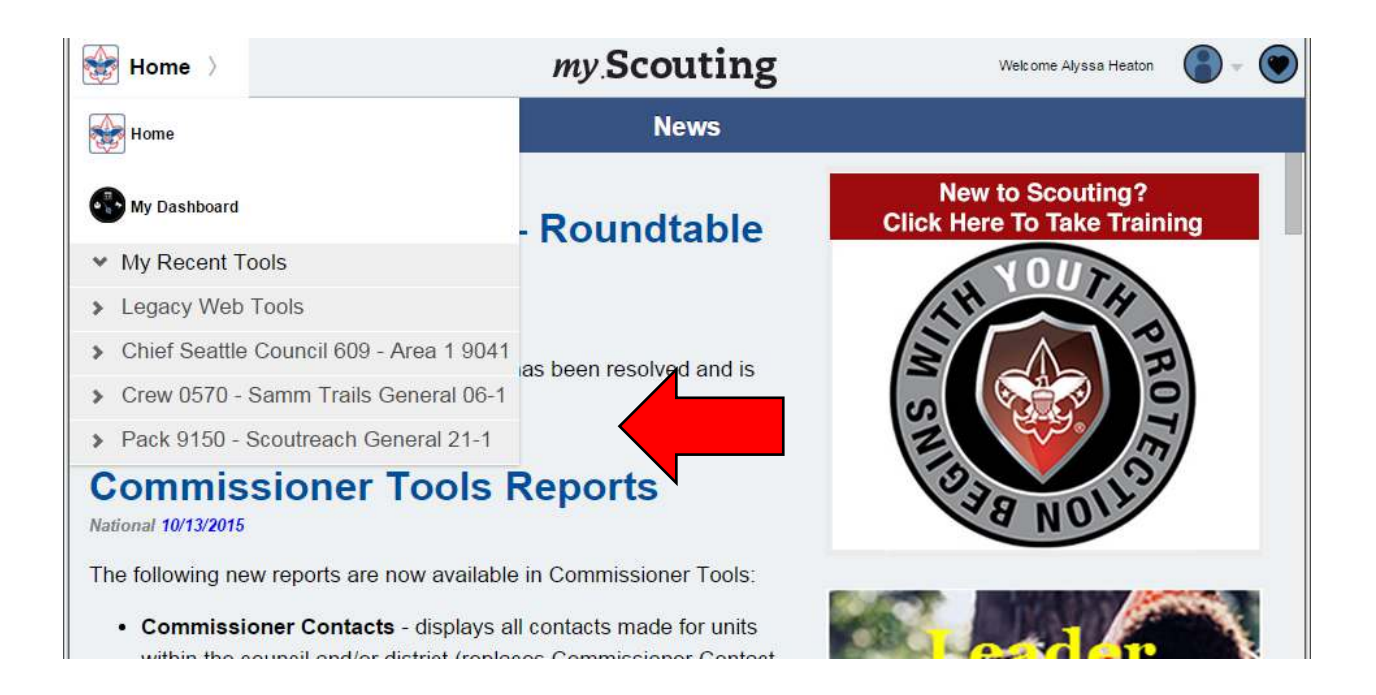

5. Once you have selected your unit, the dropdown menu will expand, you then must select 'Member Manager'.

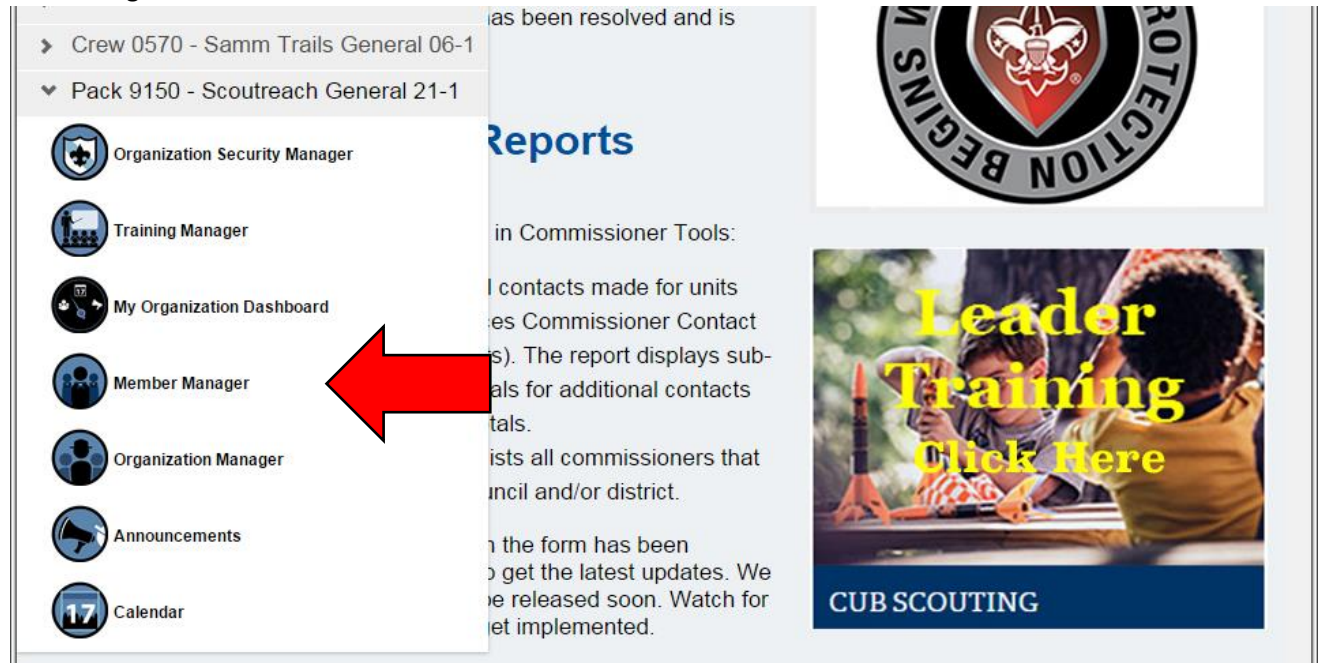

6. Upon the Member Manager opening select whether you wish to see the youth, adult, or full roster.

| Member Manager                                             |                                                                                                    |  |
|------------------------------------------------------------|----------------------------------------------------------------------------------------------------|--|
| Sub Organization Assignment Roster Details All Adult Youth | ><br>><br>><br>>                                                                                        |  |
|                                                            | Member Manager       Sub Organization Assignment       Roster Details       All       Adult       Youth |  |

- 7. Once selecting the roster you wish to view you may
  - a. Print membership cards
  - b. Print a youth member age report
  - c. Edit profiles
  - d. Export your roster

|                        | В                    |                                  |
|------------------------|----------------------|----------------------------------|
|                        | Back                 | rganization Roster               |
| 🔹 9150 (Magnuson YMCA) | Roster b, rson       | Roster Viel                      |
|                        |                      | û 🛓 🗸                            |
|                        |                      | Filter by Position All Positions |
|                        | Adams                |                                  |
|                        | A uth Member         | 9150 C                           |
|                        | dams                 |                                  |
|                        | Youth Member         | 9150                             |
|                        | Abdullah Adem        |                                  |
|                        | Youth Member         | 9150                             |
|                        | Kevin Bruce Baker    |                                  |
|                        | Committee Member     | 9150                             |
|                        | Dylan James Bautista |                                  |
|                        | Youth Member         | 9150                             |
|                        | Andrew Blanton       |                                  |
|                        | Youth Member         | 9150                             |
|                        |                      |                                  |
|                        |                      |                                  |
|                        |                      |                                  |
|                        |                      |                                  |
|                        |                      | 7 Help Manua                     |